## CICE 在线模拟测试常见问题详解

| <u> </u> | 如何进入模拟测试?如果要求输入考试口令,怎么办?2            |
|----------|--------------------------------------|
| <u> </u> | 如果电脑浏览器一直提示不能使用,怎么处理?                |
| 三、       | 如果提示 Adobe Flash Player 当前版本较低,怎么处理? |
| 四、       | 如何开启摄像头监控?如果点击"我已确认打开摄像头,调试好设备"后无法   |
| 跳转       | 专至下一页,怎么处理?                          |
| 五、       | 若出现"该试卷必须邀请后才能作答,您没有获得邀请或者邀请已经失效"    |
| 的提       | 是示,怎么处理?6                            |
| 六、       | 如果出现"会话已经超时,请重新刷新页面进入考试",怎么处理?7      |
| 七、       | 如果"交卷"后未能出现交卷成功的提示,怎么处理?             |

#### 一、如何进入模拟测试?如果要求输入考试口令,怎么办?

使用 QQ 浏览器或谷歌 Chrome 浏览器直接登录官网首页 www.xpcle.com, 点击右方红图"模拟测试"进入。(正式考试时可点击官网首页 www.xpcle.com 右侧相应科目链接。)

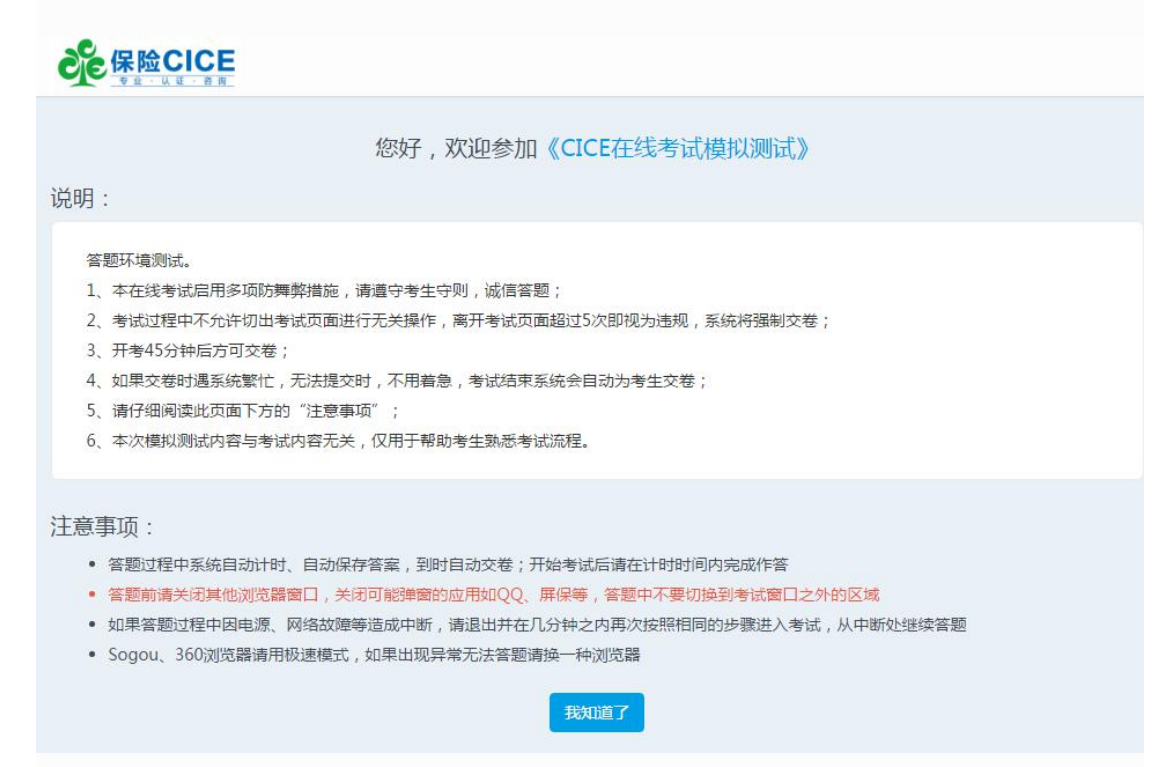

#### 二、如果电脑浏览器一直提示不能使用,怎么处理?

#### 三、如果提示 Adobe Flash Player 当前版本较低,怎么处理?

| 如果出现以下页面, | 请根据页面提示安装更新 flash 插件. |
|-----------|-----------------------|

| 亲!本次测试需要安装Adobe Adobe Flash Player version 10.0.0 以上,请点击下面的链接安装后重启浏览器进行测试                                                                                                    |         |
|----------------------------------------------------------------------------------------------------|---------|
|                                                                                                    |         |
| く ) C 合 ☆ https://xpcle.101test.com/cand/index?paperId=IAEAPI 『 C ∨ ⑤・在此搜索 ()                                                                                                    | ۵ 🞮     |
| ★ 十金 ▲ 阿加氏至 圖 目版 如 測至 如 愛測至 認 家切具 ⊕ 天無相迭 11 泉水雨減 ● 体前世界 № 一/164% ● 超奖必核前 ● 測量优惠券 Adobe Flash Player 当前版本较低,请尽快更新(更新后请手动重启QQ浏览器以生效) 取消                                                   |         |
|                                                                                                    |         |
| <b>重要提示</b><br>试卷设置了远程监考或包含视频题目,需要您开启摄像头,并在整个答题过程中不要关闭或遮挡摄像头。<br>关闭摄像头将无法参加考试,请在浏览器的设置中打开。遮挡摄像头将使您的报告数据不完整,影响您最终的成绩。您的每一步操作行为都将记述<br>报告中,请认真作答。<br>———————————————————————————————————— | 费在考试    |
| 我已确认打开摄像头,调试好设备                                                                                                    | GM7 1.1 |

## 四、如何开启摄像头监控?如果点击"我已确认打开摄像头,调试好 设备"后无法跳转至下一页,怎么处理?

考试须使用摄像头进行实时监控,请点击【允许】,若不小心点击了【禁止】, 请卸载该浏览器并重新安装。如果出现安全程序(金山毒霸等)提示"摄像头开 启",请选择"允许开启",或直接关闭杀毒软件和防火墙。

| 100 | CICE在线考试模拟测试        | × +                                                                                                    |
|-----|---------------------|----------------------------------------------------------------------------------------------------|
| <   | > Ċ ☆   ☆           | https://xpcle.101test.com/cand/index?paperId=IAEAPI 🕴 🖄 🗸                                                       |
| ) 💌 | 书签 📈 网址大全 🔀 百度      | ξ 💹 淘宝 题 愛淘宝 國 聚划算 🕀 天猫精迭 🔟 京东商城 🤨 传奇世界 🎑 — 刀399级 🤨 超变态传奇 🔢 淘宝优惠券                                               |
| Ad  | xpcle.101test.com 想 | 要 * 手动重启QQ浏览器以生效) 更新 取消                                                                                         |
| 1   | ■ 使用您的摄像头           |                                                                                                    |
|     |                     | 您好,欢迎参加《CICE在线考试模拟测试》                                                                                           |
|     |                     | 说明:                                                                                                    |
|     |                     |                                                                                                    |
|     |                     | 请于2020年4月25日上午10:00-11:30、下午15:00-16:30、晚上:18:30-20:00三个时段进行答题环境测试。<br>1 本在线考试启用了摆像头临考模式,考试过程全程监控,请遵守考生守则,诚信答题: |
|     |                     | 2、考试过程中不允许切出考试页面进行无关操作,离开考试页面超过5次即视为违规,系统将强制交卷;<br>3、开考45分钟后方可交卷;                                               |
|     |                     | 4、如果交卷时遇系统繁忙,无法提交时,不用着急,考试结束系统会自动为考生交卷;                                                                         |
|     |                     | 5、请仔细阅读此页面下方的"注意事项";                                                                                            |
|     |                     | 6、本次模拟测试内容与考试内容无关,仅用于帮助考生熟悉考试流程。                                                                                |

(一)如果 QQ 浏览器重装后还是出现下图情况,请按照以下图例操作:
1.请点击"设置"; 2.搜索"摄像头",点击"内容设置"; 3.点击"管理例外情况"; 4.
删除已禁止的考试网站地址,完成。重新刷新考试页面,再次"允许"打开摄像头。

| <b>重要提示</b><br>试卷设置了远程监考或包含视频题目,需要您开启摄像<br>关闭摄像头将无法参加考试,请在浏览器的设置中打开<br>报告中,请认真作答。 | 头,并在整个答题过程中不要关闭或遮挡摄像头。<br>。遮挡摄像头将使您的报告数据不完整,影响您最<br>我已确认打开摄像头,调试好设备 | 终的成绩。您的每      | 一步操作行为                                                                                                    | 都将记录在考试<br>拍照测试一下?                    |
|-----------------------------------------------------------------------------------|---------------------------------------------------------------------|---------------|----------------------------------------------------------------------------------------------------|---------------------------------------|
|                                                                                   |                                                                     |               | T                                                                                                    | - 0 X                                 |
| =IAEAPI                                                                           | ♥ ℃ ∨ ⑤・在此搜索                                                        | a 🚗 👱         | 8.5.                                                                                                    | 6 + 8                                 |
| 京东商媒 🥶 传奇世界 🌇 — 刀999级 🥶 超变态传奇                                                     | 12 淘宝优惠券                                                            |               | 100)就近器                                                                                                    | · · · · · · · · · · · · · · · · · · · |
|                                                                                   |                                                                     | C7<br>₩Ž      | し<br>历史                                                                                                    | <b>合</b><br>清理痕迹                      |
| 开启厚像头,并在整个答题过程中不要关闭或遮挡摄(                                                          | 95.                                                                 | 5<br>应用中心     | →<br>下载                                                                                                    | tieb                                  |
| 置中打开。遮挡摄像头将使您的报告数据不完整,影响                                                          | 南您最终的成绩。您的每一步操作行为社将<br>正                                            |               | 日本                                                                                                    |                                       |
| 我已确认打开缰像头,调试好设备                                                                   |                                                                     | 新建窗口<br>网页另存为 | 普通                                                                                                    | 小号 无痕 图片 文件                           |
|                                                                                   |                                                                     |               | AT STREET, STREET, STREET, STREET, STREET, STREET, STREET, STREET, STREET, STREET, STREET, STREET, STREET, STRE | States of the local division in the   |

| 🎆 CICE在线考           | 试模拟测试 ◎ 设置 - 搜索结果              | × +                                                                                                    |                            | ΰ –             |
|---------------------|--------------------------------|----------------------------------------------------------------------------------------------------|----------------------------|-----------------|
| $\langle \rangle$ ( | C 🛆 🙀 qqbrowser://settings/sea | ch#%E6%01%84%E5%83%8F%E5%A4%B4                                                                                           | → S→ 在此搜索                  | a 🛤 🛧 % · ⊃ · C |
| ★ 书签                | 🛫 网址大全   🚵 百度 💴 淘宝 💴 愛淘宝 题 聚   | 划算 🜐 天猫精选 <u>D</u> 京东商城 🕙 後奇世界 🌠 — 刀990级 🕙 超变态後着                                                                         | 奇 🔟 淘宝优惠券                  |                 |
|                     | 搜索结果                           |                                                                                                    | 炭酸の2素登 🖣                   | ₩ Q 摄像头 ×       |
|                     | 安全与隐私                          | 1330/编<br>管理证书<br>文器计划 了解弹循<br>禁止损踪(DNT)"功能<br>地送服务(如内容及导航推荐,特权活动等)                                                      |                            |                 |
|                     | 内容设置                           |                                                                                                    |                            |                 |
| 私                   | 受保护的内容                         | 有些内容服务会使用机器标识符来标识您的个人身份,以便<br>✓ 允许将标识符用于受保护内容(可能需要重新启动计算                                                                 | 腰子您访问受保护内容的权限。<br>\$P\$( ) |                 |
|                     | 麦克风:                           | <ul> <li>当网站要求使用您的麦克风时询问您(推荐)</li> <li>不允许网站使用您的麦克风</li> <li>管理例外情况</li> <li>Adobe Flash Player 的麦克风设置有所不同。更改</li> </ul> |                            |                 |
|                     | 摄像头:                           | <ul> <li>当网站要求使用您的摄像头时询问您(推荐)</li> <li>不允许网站使用您的摄像头</li> <li>管理例外情况</li> <li>Adobe Flash Player 的摄像头设置有所不同。更改</li> </ul> |                            |                 |
|                     | 未经过沙盒屏蔽的插件                     | <ul> <li>允许所有网站使用插件访问您的计算机</li> <li>…</li> </ul>                                                                         | ſ                          |                 |
| 摄                   | 象头例外情况                         |                                                                                                    | 1                          | ×               |
|                     | 主机名(可包含通配符                     | )                                                                                                    | 行为                         |                 |
|                     | https://xpcle.101test.co       | m:443                                                                                                    | 禁止                         | ×               |
|                     |                                |                                                                                                    |                            |                 |

(二)如果谷歌 Chrome 浏览器重装后还是出现下图情况,请按照以下图例操作:
1.请点击"设置"; 2.点击"隐私设置和安全性"-; 3.点击"网站设置"--"摄像头"; 4.
删除已禁止的考试网站地址,完成。重新刷新考试页面,再次"允许"打开摄像头。

| <u>1</u>                                                                                               | Q、 在设置中搜索                                                                                                    |               |
|----------------------------------------------------------------------------------------------------|----------------------------------------------------------------------------------------------------|---------------|
| 您与 Google                                                                                              |                                                                                                    |               |
| 自动填充                                                                                                   | 隐私设置和安全性                                                                                                    |               |
| 隐私设置和安全性                                                                                               | 清除浏览数据<br>清除浏览记录、Cookie、缓存及其他数据                                                                                                    | •             |
| 外观                                                                                                    | 小地反差                                                                                                    |               |
| 搜索引擎                                                                                                   | 控制网站可使用的信息以及可向您显示的内容                                                                                                    |               |
| 默认浏览器                                                                                                  | 更多                                                                                                    | ~             |
| 启动时                                                                                                    | 外观                                                                                                    |               |
| <b>~</b>                                                                                               | 主题经常                                                                                                    |               |
| 程序 [2]                                                                                                 | 打开 Chrome 网上应用店                                                                                                    |               |
| Chrome                                                                                                 | 显示"主页"按钮                                                                                                    | (m)           |
|                                                                                                    |                                                                                                    |               |
| clcE在线考试模拟测试 × C<br>→ C 		 C hrome   chrome://s                                                        | ▶ 设置 - 攝像头 × +<br>settings/content/camera                                                                                                    |               |
| CICE在线考试模拟测试 × C<br>→ C ⑤ Chrome   chrome://s<br>置                                                     | ¥ 设置 - 攝像头 × +<br>settings/content/camera<br>Q 在设置中搜索                                                                                                    |               |
| CICE在线考试模拟则试 × €<br>→ C ⓒ Chrome   chrome://s<br>置<br>您与 Google                                        | ★ 设置 - 摄像头 × +<br>settings/content/camera          Q 在设置中搜索         ← 摄像头                                                                                        | Q. 搜索         |
| CICE在线考试模拟测试 × 4<br>→ C S Chrome   chrome://s<br>您与 Google<br>自动填充                                     | 设置 - 攝像头 × + settings/content/camera      Q   在设置中搜索     ← 攝像头                                                                                                   | Q. <u>搜</u> 案 |
| CICE在线考试模拟测试 × C<br>→ C                                                                                | ● 设置 - 攝像头 × +<br>settings/content/camera                                                                                                    | Q. <u>搜索</u>  |
| CICE在线考试模拟则试 ×<br>→ C ③ Chrome   chrome://s<br>御与 Google<br>自动填充<br>降私设置和安全性<br>外观                     | 设置 - 摄像头                                                                                                    | Q. <u>搜索</u>  |
| CCCE在线考试模拟测试 × C<br>→ C © Chrome chrome://s<br>T<br>您与 Google<br>自动填充<br>隐私设置和安全性<br>外观<br>搜索引擎        | 设置 - 攝像头 × + settings/content/camera           Q 在设置中搜索                 ← 摄像头                                                                                    | Q. <u>搜</u> 索 |
| CICE在线考试模拟测试 ×<br>→ C                                                                                  | 设置 - 攝像头       ★       +         settlings/content/camera       Q       在设置中搜索            ← 運像头                                                                  | Q. <u>搜</u> 滚 |
| CICE在线考试模拟则试 ×<br>→ C ③ Chrome chrome://s<br>置<br>您与 Google<br>自动填充<br>除私设量和安全性<br>外观<br>搜索引擎<br>默认浏览器 | 设置 - 摄像头                                                                                                    | Q. 搜索         |
| CCCE在线考试模拟测试 ×                                                                                         | w 设置 - 攝像头 × +<br>aettings/content/camera                                                                                                    | Q. <u>搜索</u>  |
| CICE在线考试模拟测试 ×<br>→ C                                                                                  | w 设置 - 擱像头 × +<br>settings/content/camera<br>Q 在设置中搜索<br>← 强像头<br>e2eSoft VCam ↓<br>使用前先询问(推荐)<br>基礎<br>新聞<br>新聞<br>新聞<br>新聞<br>新聞<br>新聞<br>新聞<br>新聞<br>新聞<br>新聞 | Q. 搜索         |
| CCCE在线考试模拟测试 ×                                                                                         | ● 设置 - 顕像头 × +<br>settlings/content/camera                                                                                                    | Q. <u>搜索</u>  |

## 五、若出现"该试卷必须邀请后才能作答,您没有获得邀请或者邀请 已经失效"的提示,怎么处理?

姓名、准考证号务必输入正确,可以登录官网 www.xpcle.com 个人账户或微信 公众号查询准考证号。准考证号为 12 位阿拉伯数字。

| ·主页… ×     | 0. 谷歌 360搜索      | ×       | 日中国人                     | 身保险从业… ×        | 🣙 广州信平市场策划…         | × 🛛 🗑 CICE在 | 线考试模拟 | × | 🔛 我的考 |
|------------|------------------|---------|--------------------------|-----------------|---------------------|-------------|-------|---|-------|
| ocle.101te | st.com/cand/ind  | ex?pape | r <mark>Id=IAEAPI</mark> |                 |                     |             |       |   | 😚 ✿ ▾ |
|            |                  |         |                          | 该试卷必须遇<br>请已经失效 | <b>读</b> 后才能作答,您没有药 | 行邀请或者邀      | ×     |   |       |
| 请填         | 写身份信息            |         |                          |                 |                     |             |       |   |       |
| <b>*</b> ‡ | <b>括</b> 李四      |         |                          |                 |                     |             |       |   |       |
| * 准考订      | E号 123456<br>下一步 | 789     |                          |                 |                     |             |       |   |       |

# 六、如果出现"会话已经超时,请重新刷新页面进入考试",怎么处理?

出现这种问题建议关闭浏览器后直接登录官网 www.xpcle.com 首页,点击右方 红图"模拟测试"后再次登入。(正式考试时可点击官网首页 www.xpcle.com 右侧相应科目链接。)

| <b>C</b> 保险CICE                                |                    | 欢迎你 |
|------------------------------------------------|--------------------|-----|
|                                                | 答卷结构               |     |
| 本次考试包括以下试卷:                                    | 会话已经超时,请重新刷新页面进入考试 |     |
| Ø考 CICE在线考试测试试卷                                |                    |     |
| 即将作答:                                          |                    |     |
| WW CICE在线考试测试试卷(共82                            | 直题,限时1小时30分钟)      |     |
| <ul> <li>单选题: 77道题</li> <li>套题: 5道题</li> </ul> |                    |     |
|                                                | 我知道了,开始答卷          |     |

| 1test.com/cand/index?pape                          | rId=IAEAPI#!view=exam                                                                                                    |                                                                                                    |                                                                                                    |                                                                                                    |                              |
|----------------------------------------------------|----------------------------------------------------------------------------------------------------|----------------------------------------------------------------------------------------------------|----------------------------------------------------------------------------------------------------|----------------------------------------------------------------------------------------------------|------------------------------|
| CE 保险CIC                                           | E                                                                                                    | ●正在监控                                                                                                    | 00:00:00                                                                                                    | 题目面板~                                                                                                    | 欢迎的                          |
| 很抱歉!题目触<br>并联系管理员!                                 | ¥析错误了,请先尝试 刷新页面 ,如果仍然不能                                                                                                    | 「解决,请发送」                                                                                                    | 以下错误信息到se                                                                                                    | ervice@exam.1                                                                                                    | 01test.                      |
| 考生姓名<br>身份ID<br>testId<br>questionId<br>errorCause | 00200007<br>54570112<br>0<br>errorNsg: action-exam-part:makeQuestionsMap:error<br>errorStack: Error: action-exam-part:makeQuestions<br>at makeQuestionsMap (https://xpcle.101test.com/<br>at startPart (https://xpcle.101test.com/<br>at startPart (https://xpcle.101test.com/<br>at confirmGOMextPart (https://xpcle.101test.com/<br>at getPart (https://xpcle.101test.com/<br>at getPart (https://xpcle.101test.com/<br>at getPart (https://xpcle.101test.com/<br>at getPart (https://xpcle.101test.com/<br>at guery.event.dispatch (https://xpcle.101test.com/<br>at gluery.event.trigger (https://xpcle.101test.com/<br>at jQuery.event.trigger (https://xpcle.101test.com/<br>at jQuery.event.trigger (https: | r,訣少part信息<br>SMap:error,缺少p<br>m/cand/app/exam/<br>/app/exam/action<br>app/exam/view-exam<br>m/cand/app/exam/view<br>exam/view-exam<br>com/cand/app/exa<br>st.com/cand/lib/j<br>/cand/lib/jquery,<br>t.com/cand/lib/j | art信息<br>action-exam-part.j<br>exam-part.js?_v<br>am-examing.js?_v<br>w exam-examing<br>-examing.js?_v-18<br>/view-exam examing<br>jquery/1.9.1/jquery<br>/1.9.1/jquery.js:27<br>uuery/1.9.1/jquery. | is?v-180104:239<br>180104:310:5)<br>180104:1691:13)<br>_v-180104:1598:21<br>_js?_v-180104:12<br>0104:826:17)<br>_js?_v-180104:7<br>/,js:3073:6)<br>749:5)<br>js:2986:5) | ;6)<br>)<br>39:17)<br>19:25) |

### 七、如果"交卷"后未能出现交卷成功的提示,怎么处理?

考试时间结束后系统会自动交卷,或致电客服查询。

| CIE THE ILE |                                           | 欢迎你,严 |
|-------------|-------------------------------------------|-------|
|             | ᠅ 正在交卷                                    |       |
|             |                                           |       |
|             |                                           |       |
|             | 播件没有响应                                    |       |
|             | 以下播件没有响应:Shockwave Flash<br>- 是否要停止使用该插件? |       |
|             | 是(Y) 否(N)                                 |       |
|             |                                           |       |